# 石油大学经济管理学院 研究生综合管理平台 导师双选模块

## 学生使用手册

#### 2024年7月19日

### 目录

| 1 | 学生端               | 1 |
|---|-------------------|---|
|   | 1.1 填写学生个人信息      | 1 |
|   | 1.2 选择导师          | 1 |
|   | 1.3 修改志愿信息        | 2 |
|   | 1.4 学生可选择是否接受单项录取 | 3 |

#### 1 学生端

学生可在个人信息界面填写相关信息。管理员启用批次后,在规定时间内,学 生可以开始选择导师填报志愿或变更已选择的志愿信息。

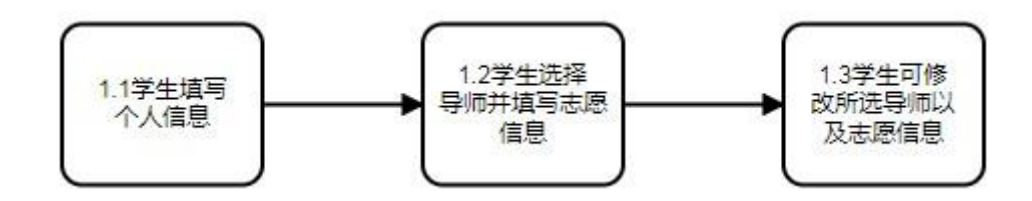

#### 1.1 填写学生个人信息

学生可在基础信息管理-学生个人信息界面查看个人详细信息,并可对信息进行修改。

| 中局石油大考(\$5.)<br>(1973 LENVERSTY OF PETROLEUN) | 三 基础信息管理 分析双迭管理                          | <u> 近回得時就能</u> ※ 🔶 MARKKOOT • |
|-----------------------------------------------|------------------------------------------|-------------------------------|
| ≣ 前页                                          | 首页 / 论文管理系统 / 学生个人信息                     |                               |
| 学生个人信息                                        | 学生信息                                     |                               |
|                                               | 学科专业                                     | · 75                          |
|                                               | 工程管理                                     | ✓ M24080007                   |
|                                               | * 姓名                                     | 研究方向                          |
|                                               | 10-10-10-10-10-10-10-10-10-10-10-10-10-1 | 減速発売対応向                       |
|                                               | 年龄                                       | "出生日期                         |
|                                               | 38                                       | 1985-12-19                    |
|                                               | 性別                                       | * 民族                          |
|                                               | 男                                        | ▽   双族                        |
|                                               | * 联系地址                                   | 入學年級                          |
|                                               | 天津市演海新区大港海滨街北区西里18号缅2门402号               | 2024                          |
|                                               | 培养层次                                     | 受关业委                          |
|                                               | 硕士研究生                                    | 专业型                           |
|                                               | 学生类别                                     | 入学日期                          |
|                                               | 非全日朝硕士                                   | 2024-09-01                    |
|                                               | 斑級                                       | 政治顺純                          |
|                                               | 20248(MEM                                | ◆ 中共党員 ◆                      |
|                                               | 946                                      | 现场导师                          |
|                                               | 谐输入导师                                    | 调输入现场导师                       |
|                                               | *电子邮箱                                    | "联系电话                         |

#### 1.2 选择导师

学生进入选择导师列表,可查看到上方显示当前选择导师的时间范围,学生需 要在时间范围内选择导师。

学生在左侧选择导师后,可在右侧填报志愿信息,选择拟选研究方向,填写拟

选该研究方向原因,上传个人简历和其他补充材料,点击"保存并提交"按钮完成 填报志愿。

| ⑦ 中國法法大学(#集)<br>ORIGAL ENVERSITY OF PETROLEUN                                                                                                    | 三 基础信息管理 导行双选管理                                                                                              |                                                                                                    |                                                                                                    | 送回导航装单 🔀 🔹 🚱 M24080007 🔻                                                                                                    |
|----------------------------------------------------------------------------------------------------|----------------------------------------------------------------------------------------------------|----------------------------------------------------------------------------------------------------|----------------------------------------------------------------------------------------------------|----------------------------------------------------------------------------------------------------|
| <ul> <li>         → 通道は大学うました         (2011) 1000 - 1000 - 10000 - 1000 - 1000 - 1000 - 1000 - 1000 - 1000 - 100</li></ul> | Mathematical         中日のな出まま           計算:1         12:22世紀年4日         日日ののののののののののののののののののののののののののののののののののの | 47-16 00 00 00<br>高速等部の方向<br>学育的 数度<br>単分数:5<br>新年:5<br>新年:5 | 新時気 85% (1)<br>新学会報:5<br>新会報:5<br>新会報:5<br>武法:28(1)<br>新会報:5<br>新会報:5 | (2005年2017年)<br>(2005年2月)<br>(2005年2月) |

填报志愿后选择导师界面会变更为"选择导师情况"列表,展示录取情况。

| ۲ | 中國人位大学(18年)<br>Снала имуникату от ретволяла |    | 基础信息管理   | 导师双选管理 |         |      |                   | 这回导航运   | £#1 5℃ 🔹 😰 M24080054 ¥ |
|---|---------------------------------------------|----|----------|--------|---------|------|-------------------|---------|------------------------|
| 3 | 选择导师                                        | 首页 | / 选择导师情况 |        |         |      |                   |         |                        |
|   |                                             | 궬  | 看录取信息    |        |         |      |                   |         |                        |
|   |                                             |    | 账次名称     | 志愿类别   | 研究方向    | 导师姓名 | 459ñ              | 志應状态    | 撥作                     |
|   |                                             |    | 测试测试     | 第一轮志愿  | 战略与曹纳管理 | 王髦东  | 1287611736@qq.com | 导领地未录取  | 修改志愿 查看问复              |
|   |                                             |    |          |        |         |      |                   | 共1条 10条 | 页 → 〈 1 〉 創社 1 页       |

#### 1.3 修改志愿信息

在当前轮次选择导师时间范围内,学生即使已经选择了导师,也可以在该轮时间结束前变更所选导师以及志愿信息。

已经选择导师的学生点击进入选择导师列表,可查看到自己填写的志愿信息, 点击志愿信息后的"修改志愿"按钮,可重新进入选择导师界面变更信息,变更后 点击"保存并提交"重新提交志愿。

| ● 中局石油大学(##)<br>GINALDANEXETY OF PETROLEUM | 三 基础信息管理 导病 | 双选管理  |           |      |                     | 返回导航菜单      | 2¢ ♦ 🚱 M24080007 ▼ |
|--------------------------------------------|-------------|-------|-----------|------|---------------------|-------------|--------------------|
| 各 选择导师                                     | 首页 / 选择导师情况 |       |           |      |                     |             |                    |
|                                            | 查看录取信息      |       |           |      |                     |             |                    |
|                                            | 脂次各称        | 志愿类别  | 研究方向      | 导师姓名 | 邮箱                  | 志愿状态        | 操作                 |
|                                            | 测试          | 第一轮志愿 | 能源系统工程与管理 | 李衢鸣  | 19920005@upc.edu.cn | 导信尚未录取      | 修改志愿               |
|                                            |             |       |           |      |                     | 共1条 10条/页 · | (1)前往1页            |
|                                            |             |       |           |      |                     |             |                    |
|                                            |             |       |           |      |                     |             |                    |

#### 1.4 学生可选择是否接受导师单向选择

导师可在单向选择时间窗口内,对未被录取学生进行直接录取,此时学生可选择是否接受来自导师的单向选择。

当收到了来自导师的单向选择时,学生可进入"选择导师"列表(此时因为存 在录取信息,该列表会自动变更为情况查看列表),列表中会展示录取信息。如果 决定接受,学生点击"接受"按钮即可被成功录取。如果决定拒绝,学生点击"拒 绝"按钮即可拒绝该次录取(拒绝后信息会自动传达给该导师)。同时,学生可点 击"查看回复"按钮,查看导师给自己的留言。

|          |                                                    |                                                                                                    |                                                                                             |                                                                                                    | 返回导航菜单                                            | 24 🔹 😳 M24080056 🔻 |
|----------|----------------------------------------------------|----------------------------------------------------------------------------------------------------|---------------------------------------------------------------------------------------------|----------------------------------------------------------------------------------------------------|---------------------------------------------------|--------------------|
| / 选择导师情况 |                                                    |                                                                                                    |                                                                                             |                                                                                                    |                                                   |                    |
| 查看录取信息   |                                                    |                                                                                                    |                                                                                             |                                                                                                    |                                                   |                    |
| 批次名称     | 志感类别                                               | 研究方向                                                                                                    | 导师姓名                                                                                        | \$6%                                                                                                    | 志愿状态                                              | 操作                 |
| 测试测试     | 导师单项选择                                             |                                                                                                    | 王委东                                                                                         | 1287611736@qq.com                                                                                                    | 侍学生确认                                             | 接受拒绝 查看回复          |
|          |                                                    |                                                                                                    |                                                                                             |                                                                                                    | 共1条 10%页 ~                                        | 〈 1 → 前往 1 页       |
|          | / 10159995002<br><b>2音学収信息</b><br>10255年<br>10255年 | <ul> <li>) (法学校)が知及</li> <li>注意学校(信息</li> <li>単次石谷</li> <li>単次石谷</li> <li>単成石谷</li> <li>一〇月6年13月5日</li> </ul> | <ul> <li>/ 10559975002</li> <li>2番菜取信息</li> <li>単次衣祭 本器実別 単元介向<br/>別も広約は 円行的私送5時</li> </ul> | <ul> <li>/ 法信号的结构记</li> <li>2番菜菜菜()()</li> <li>2番菜菜菜()()</li> <li>2番菜菜()()</li> <li>2番菜菜()()</li> <li>2番菜菜()()</li> <li>2番菜菜()()</li> <li>2番菜菜()()</li> <li>2番菜菜()()</li> <li>2番菜菜()()</li> <li>2番菜菜()()</li> <li>2番菜()()</li> <li>2番菜()()</li> <li>2 番菜()()</li> <li>2 番菜()()<td><ul> <li>         ・         ・         ・</li></ul></td><td>1) 近1559978552</td></li></ul> | <ul> <li>         ・         ・         ・</li></ul> | 1) 近1559978552     |